## County of San Mateo Health System – Remote Access Setup Guide

### How to download the Cisco AnyConnect Secure Mobility VPN Client

Before accessing the County, please be sure you have the Cisco VPN Client software installed. The link for the download is provided in this email.

The Windows VPN client can be downloaded from the following link from any available Internet connection:

http://www.co.sanmateo.ca.us/remoteaccess

Please use the following username and password when downloading software:

Username: remoteaccess Password: sanmateo-vpn1

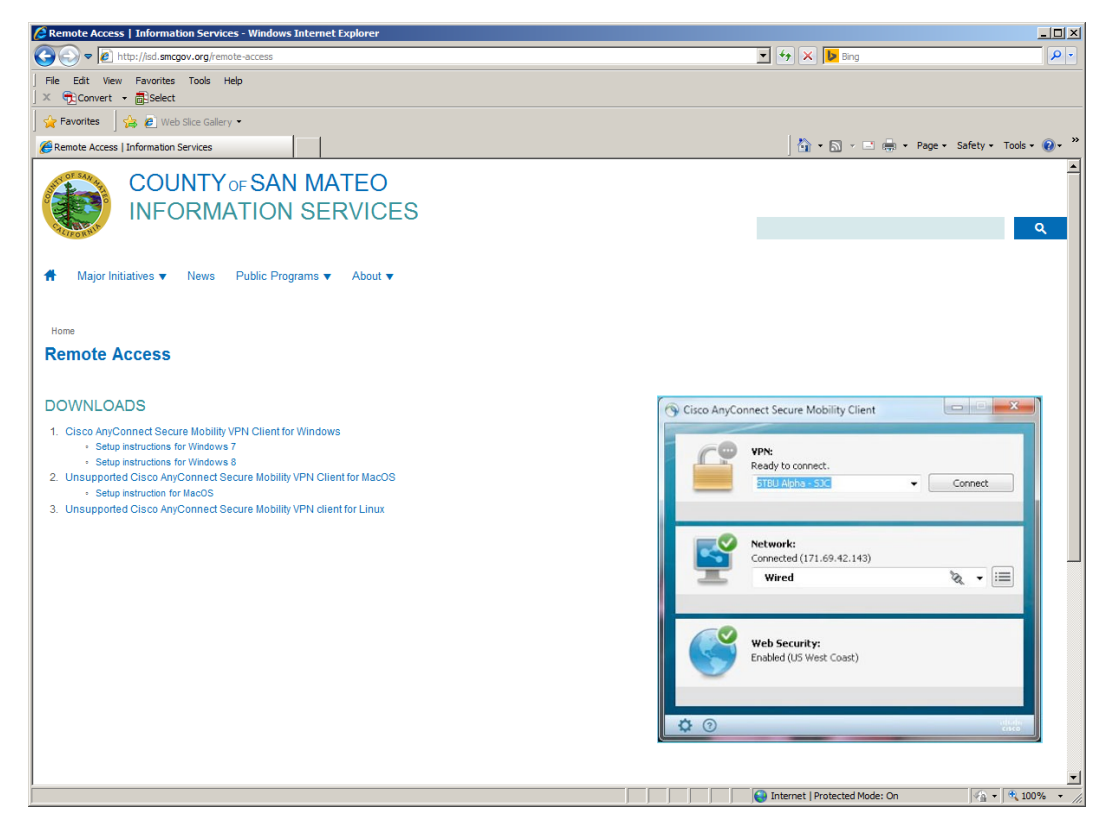

County of San Mateo VPN Client Download web page

#### Changing your VPN Password

Once connected to the County through VPN, the password can be changed at the following link. Please note that your VPN password is separate from your Windows and Avatar passwords.

http://security1.co.sanmateo.ca.us

# How to Remotely Access a VDI Computer

To access a VDI computer remotely you will need to have:

1) The county VPN client installed and a VPN account.

2) The VMWARE Horizon View Client.

To download the VMWARE Horizon View Client click on the link below. Download VMWARE Horizon View Clients

VMWARE Horizon View Client Versions:

|          | Product                                                               | Release Date |                 |  |  |  |  |  |
|----------|-----------------------------------------------------------------------|--------------|-----------------|--|--|--|--|--|
| ×        | VMware Horizon View Client for Windows                                |              |                 |  |  |  |  |  |
|          | VMware Horizon View Clients for 32-bit Windows                        | 2014-04-18   | Go to Downloads |  |  |  |  |  |
|          | VMware Horizon View Clients for 64-bit Windows                        | 2014-04-18   | Go to Downloads |  |  |  |  |  |
| ×        | VMware Horizon View Client for Windows with Local Mode Option         |              |                 |  |  |  |  |  |
|          | VMware Horizon View Client for 32-bit Windows with Local Mode Option  | 2013-07-11   | Go to Downloads |  |  |  |  |  |
|          | VMware Horizon View Client for 64-bit Windows with Local Mode Option  | 2013-07-11   | Go to Downloads |  |  |  |  |  |
| ×        | VMware Horizon View Client for Mac                                    |              |                 |  |  |  |  |  |
|          | VMware Horizon View Client for Mac                                    | 2014-01-23   | Go to Downloads |  |  |  |  |  |
| <b>~</b> | VMware Horizon View Client for iOS                                    |              |                 |  |  |  |  |  |
|          | VMware Horizon View Client for iOS                                    | 2014-04-18   | Go to Downloads |  |  |  |  |  |
| <b>~</b> | VMware Horizon View Client for Android                                |              |                 |  |  |  |  |  |
|          | VMware Horizon View Client for Android                                | 2014-04-18   | Go to Downloads |  |  |  |  |  |
|          | VMware Horizon View Client for Android in the Google Play Store       | 2014-04-18   | Go to Downloads |  |  |  |  |  |
|          | VMware Horizon View Client for Kindle Fire in Amazon Android Appstore | 2014-04-18   | Go to Downloads |  |  |  |  |  |
| <b>~</b> | VMware Horizon View Client for Windows Store                          |              |                 |  |  |  |  |  |
|          | VMware Horizon View Client for Windows Store                          | 2013-07-11   | Go to Downloads |  |  |  |  |  |

Download the version for your computer. For Windows, select the Horizon View Client **WITHOUT** local mode. Do not download and install the version with Local Mode Option. Download the correct client by clicking "Go to Downloads" Install the Horizon View Client on your computer. Confirm the version and click **Download**. Run the downloaded file to install the client.

| Product/Details                                                                         |          |
|-----------------------------------------------------------------------------------------|----------|
| The VMware Horizon Client for 64-bit Windows<br>File size: 42 MB<br>File type: exe file | Download |
| Read More                                                                               |          |

## To connect to a VDI computer remotely:

- 1) Open and connect with the County VPN program.
  - a. Open the **Cisco AnyConnect Secure Mobility Client**. It can be located in your Start Menu in the Programs listing:

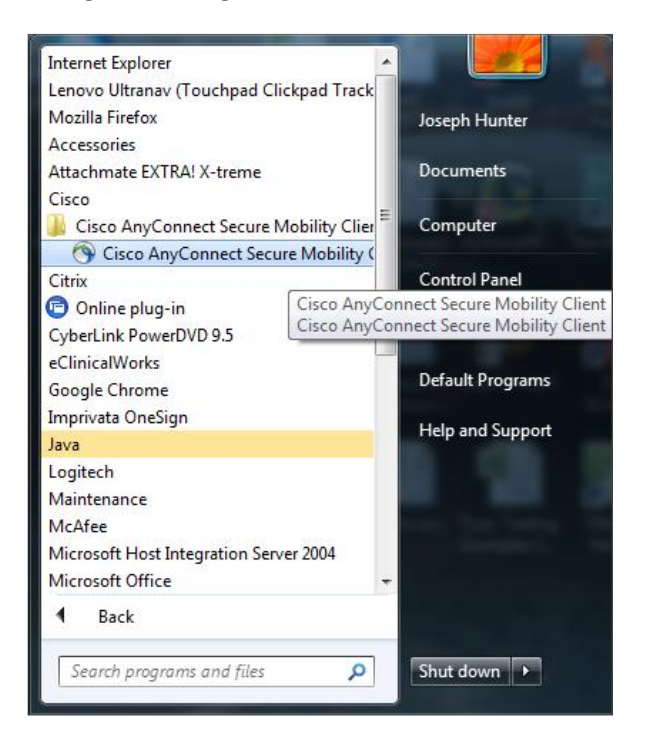

b. The client opens, displaying the VPN connection address. Make sure this matches what is listed here, if not, enter *gateway.co.sanmateo.ca.us*. Click **Connect**.

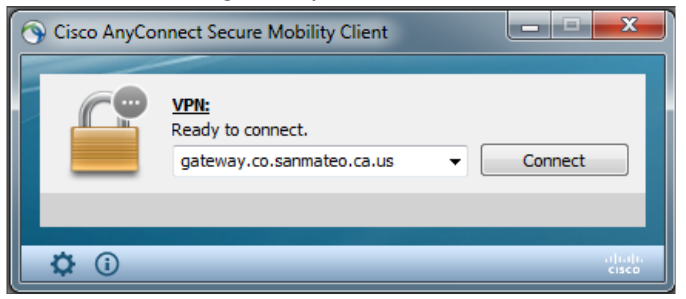

c. Enter your VPN Credentials (not your Windows credentials), ClickOK

| S Cisco AnyConnec                        | t   gateway.co.sanmateo.ca 💌 |  |  |  |  |
|------------------------------------------|------------------------------|--|--|--|--|
| Please enter your username and password. |                              |  |  |  |  |
| Username:                                |                              |  |  |  |  |
| Password:                                |                              |  |  |  |  |
|                                          |                              |  |  |  |  |
|                                          | OK Cancel                    |  |  |  |  |

d. The VPN client will establish a connection. Click Accept on the Security Agreement

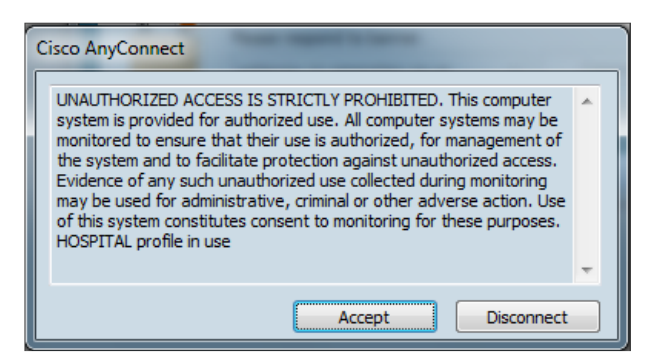

e. The client will show "Connected to gateway.co.sanmateo.ca.us" when the connection is successfully established.

| 6 | Cisco AnyCor  | nnect Secure Mobility Client                           | <b>- 0 X</b>   |
|---|---------------|--------------------------------------------------------|----------------|
|   |               | <u>VPN:</u><br>Connected to gateway.co.sanmateo.ca.us. |                |
|   |               | gateway.co.sanmateo.ca.us 🔻 🗖                          | isconnect      |
|   | 00:00:20      |                                                        |                |
|   | <b>\$</b> (i) |                                                        | ahaha<br>cisco |

You may also see this notification at the bottom left of your screen

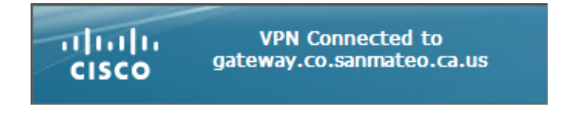

2) After you successfully establish a connection with VPN, open the VMware Horizon Client.

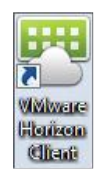

# 3) Double click on Add Server

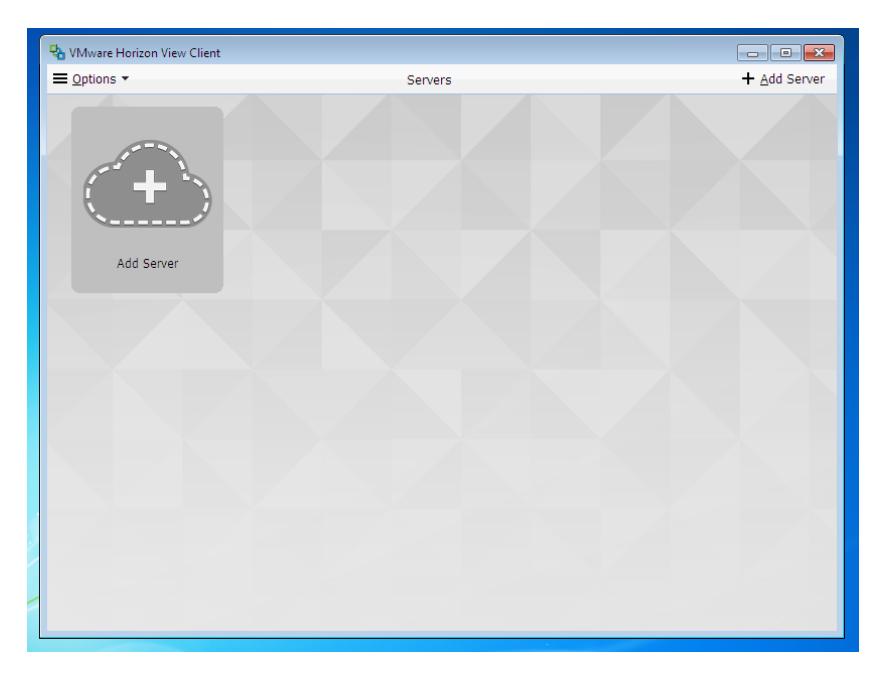

4) Enter the IP address of the Connection Server. The IP Address is the following:

Enter IP address: 10.221.128.5. Click Connect.

| ₽.                                       | VMware Horizon View Client ×          |  |  |  |  |  |  |
|------------------------------------------|---------------------------------------|--|--|--|--|--|--|
|                                          | vmware<br>Horizon View Client شەرەپەر |  |  |  |  |  |  |
| Enter the name of the Connection Server. |                                       |  |  |  |  |  |  |
| 10.221.1                                 | 28.5                                  |  |  |  |  |  |  |
|                                          | Connect Cancel                        |  |  |  |  |  |  |

5) Click **Continue** to bypass the certificate message.

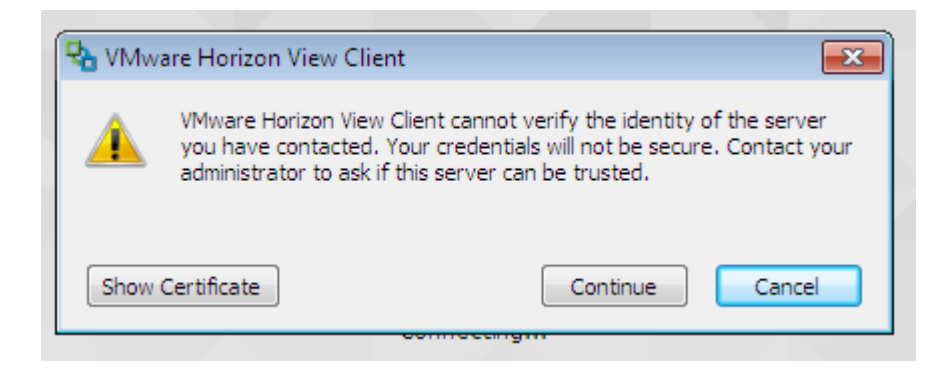

6) Enter your <u>Windows</u> username and password. <u>Select your Domain. (i.e. SMHD for Health</u> <u>System Providers)</u>. Click **Login.** 

| 🌯 VMware Horizon View Client 📃 💷 💽 |                            |        |  |  |  |  |
|------------------------------------|----------------------------|--------|--|--|--|--|
| Hc                                 | ware<br>orizon View Client | ĊPCoIP |  |  |  |  |
| https://10.221.128.5               |                            |        |  |  |  |  |
| Enter your user name and password. |                            |        |  |  |  |  |
| User name:                         | jrtest                     |        |  |  |  |  |
| Password:                          | •••••                      |        |  |  |  |  |
| Domain:                            | SMCHSA1                    | •      |  |  |  |  |
| Support Information                |                            |        |  |  |  |  |
|                                    | Login                      | Cancel |  |  |  |  |

7) Double Click the **VDIREMOTE** (Monitor icon) to log into. Make sure NOT to click on SMMC WOW/ICU.

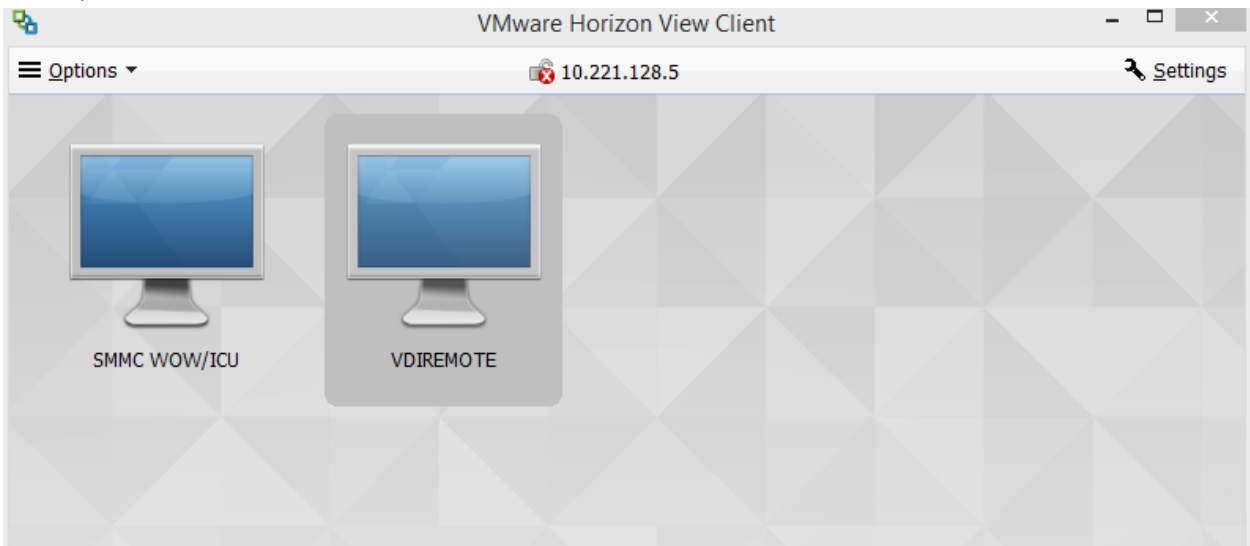

8) You will be connected to your VDI Desktop. By default the VDI desktop will open full screen on your computer. To disconnect from the VDI, click the X on the top right of the window. This will disconnect you from your VDI session.

| Recycle Bin            | ECHDP PM<br>160         | Microsoft<br>Word 2010 | E Options - •<br>TeleDERM<br>MedWeb | 🖞 Connect USB Device 👻 🐥 S | end Ctrl-Alt-Delete | HSVDI 🗆 🗊 🔀 |             |                     |
|------------------------|-------------------------|------------------------|-------------------------------------|----------------------------|---------------------|-------------|-------------|---------------------|
| Attachmate<br>Sessions | eClinicalWo             | OAS Gold               | TM ECGVue<br>Application            |                            |                     |             |             |                     |
| ATKS                   | GroupWise               | SEQUOIA<br>RECORDS     |                                     |                            |                     |             |             |                     |
| CAIR                   | Internet<br>Explorer    | SMMC<br>Connect        |                                     |                            |                     |             |             |                     |
| ((••))<br>CheckPoint   | LPCH MD<br>PORTAL       | Soarian<br>Clinicals   |                                     |                            |                     |             |             |                     |
| Documents              | Microsoft<br>Excel 2010 | STANFORD<br>PRISM      |                                     |                            |                     |             |             |                     |
| 3                      |                         |                        |                                     |                            |                     |             |             |                     |
| <i>¶</i> Start (       | 6                       |                        |                                     |                            |                     |             | <b>* 🖺 </b> | 5:59 PM<br>6/4/2014 |

9) When you open the VMWARE Horizon View Client again, you will see the Connection Server saved. To connect again, double click on the saved Connection Server (cloud icon).

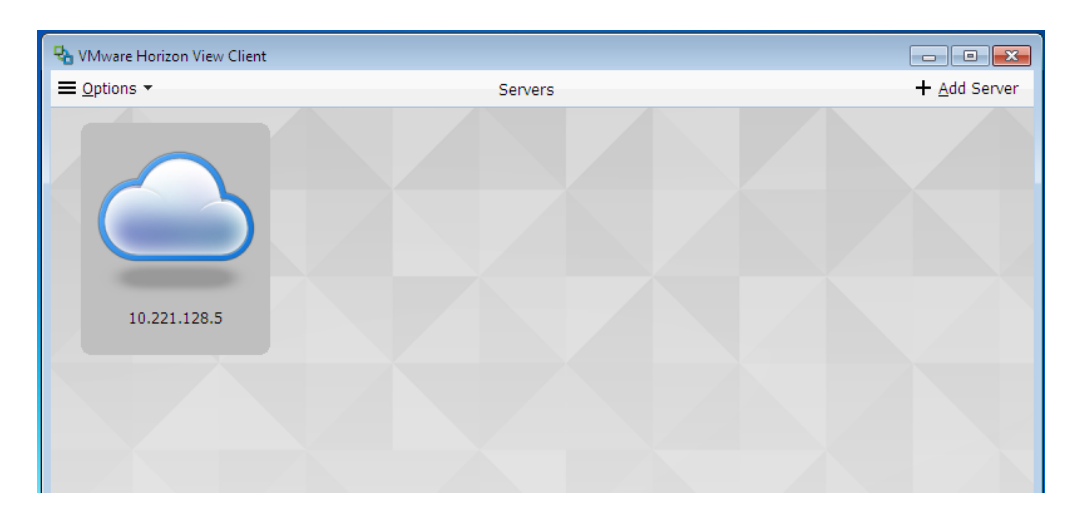